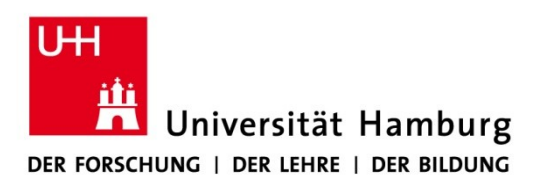

Version 1.0

REGIONALES RECHENZENTRUM

10.08.2021

Installationanleitung von Endnote 20 für Mac

- 1. Beantragen Sie eine Lizenz für Endnote wie hier beschrieben: <u>https://www.rrz.uni-hamburg.de/services/software/rahmenvertraege/endnote.html</u> Sie erhalten daraufhin eine Downloadmöglichkeit für das Programm.
- 2. Laden Sie die Datei "EndNote20SiteInstaller.dmg" herunter.
- 3. Doppelklicken Sie auf "EndNote20SiteInstaller.dmg".
- 4. Im neuen Fenster auf "Install Endnote 20.app" doppelklicken.

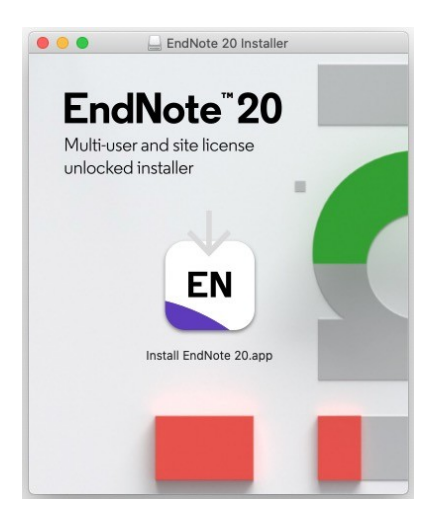

5. Die Warnung bestätigen, "Öffnen" wählen.

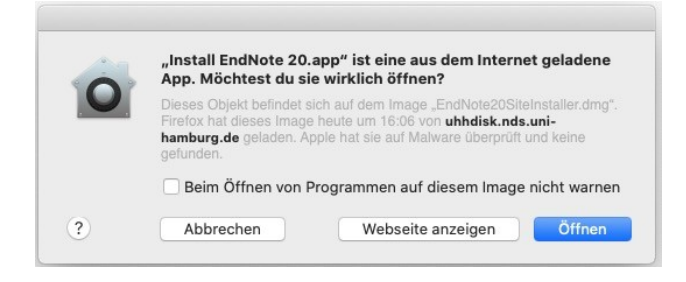

6. Im neuen Fenster auf "Install" klicken.

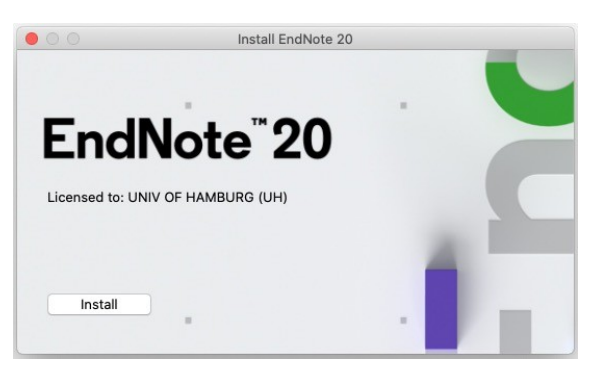

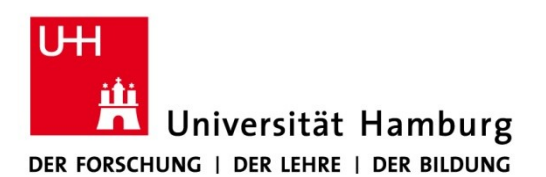

## REGIONALES RECHENZENTRUM

- 7. Im Installationsdialog auf "Next" klicken.
- 8. Das Administratorpasswort des Macs eingeben.

|                 | EndNote 20 Customizer                      |    |
|-----------------|--------------------------------------------|----|
|                 | Updating System                            |    |
| Welcome         |                                            |    |
| Read Me         |                                            |    |
| Updating System |                                            |    |
| Summary         |                                            |    |
|                 |                                            |    |
|                 |                                            |    |
|                 | Processing: Cite While You Write           |    |
|                 | Processing. Cite while fou write           |    |
|                 |                                            |    |
|                 |                                            |    |
| EN              |                                            |    |
|                 | EndNote 20 möchte Änderungen vornehmen.    |    |
|                 | Gib dein Passwort ein um dies zu erlauben. |    |
|                 |                                            |    |
|                 | Benutzername: Administrator                |    |
| Cancel          | Passwort:                                  | xt |
|                 |                                            |    |
|                 |                                            |    |
|                 | Abbrechen                                  |    |

9. Die Installation über "Done" beenden.

10. Ausstehende Updates installieren über "Download and Install".

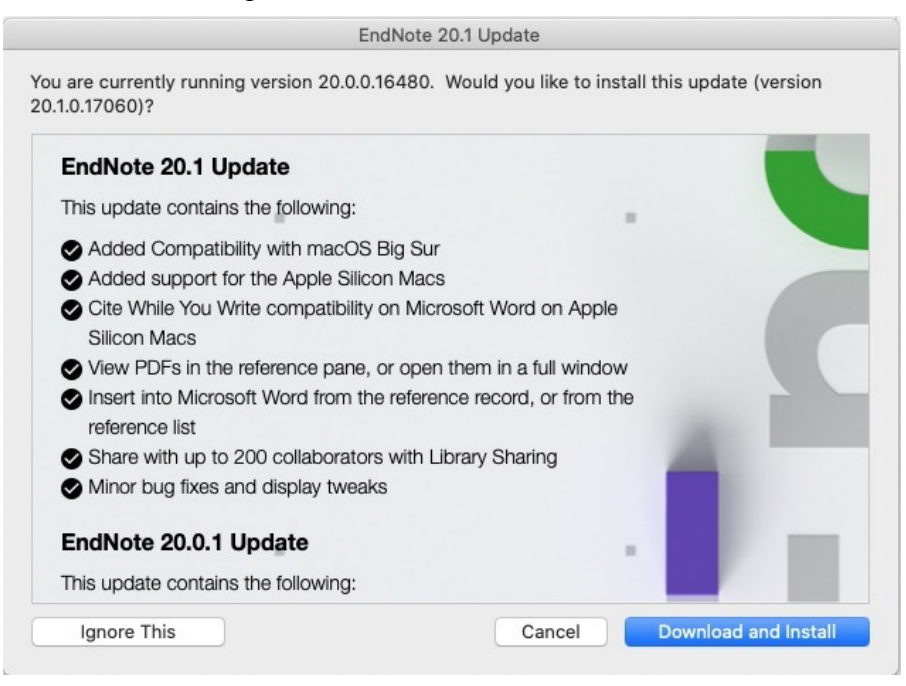

11. Im Installationsdialog auf "Next" klicken.

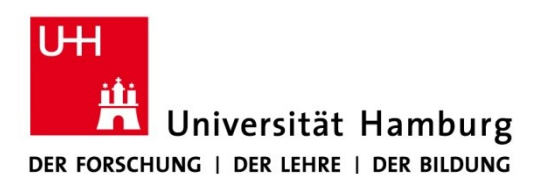

## REGIONALES RECHENZENTRUM

12. Den Installationspfad "/Applications/Endnote 20" bestätigen über "Yes".

|                                                                                                    | EndNote 20.1 Updater                                                                                                    |
|----------------------------------------------------------------------------------------------------|----------------------------------------------------------------------------------------------------|
| <ul> <li>Welcome</li> <li>Read Me</li> <li>Finding EndNote</li> <li>Found EndNote</li> <li>Updating System</li> <li>Summary</li> </ul> | A copy of EndNote was found at the following location:<br>/Applications/EndNote 20<br>Would you like to update this copy? |
| ? Cancel                                                                                                    | No Yes                                                                                                    |

- 13. Das Administratorpasswort des Macs eingeben.
- 14. Die Installation des Updates über "Done" beenden.